Luồng Đăng ký STH dành cho KH kích hoạt trước ngày 01/07/2024 (KH hiện hữu)

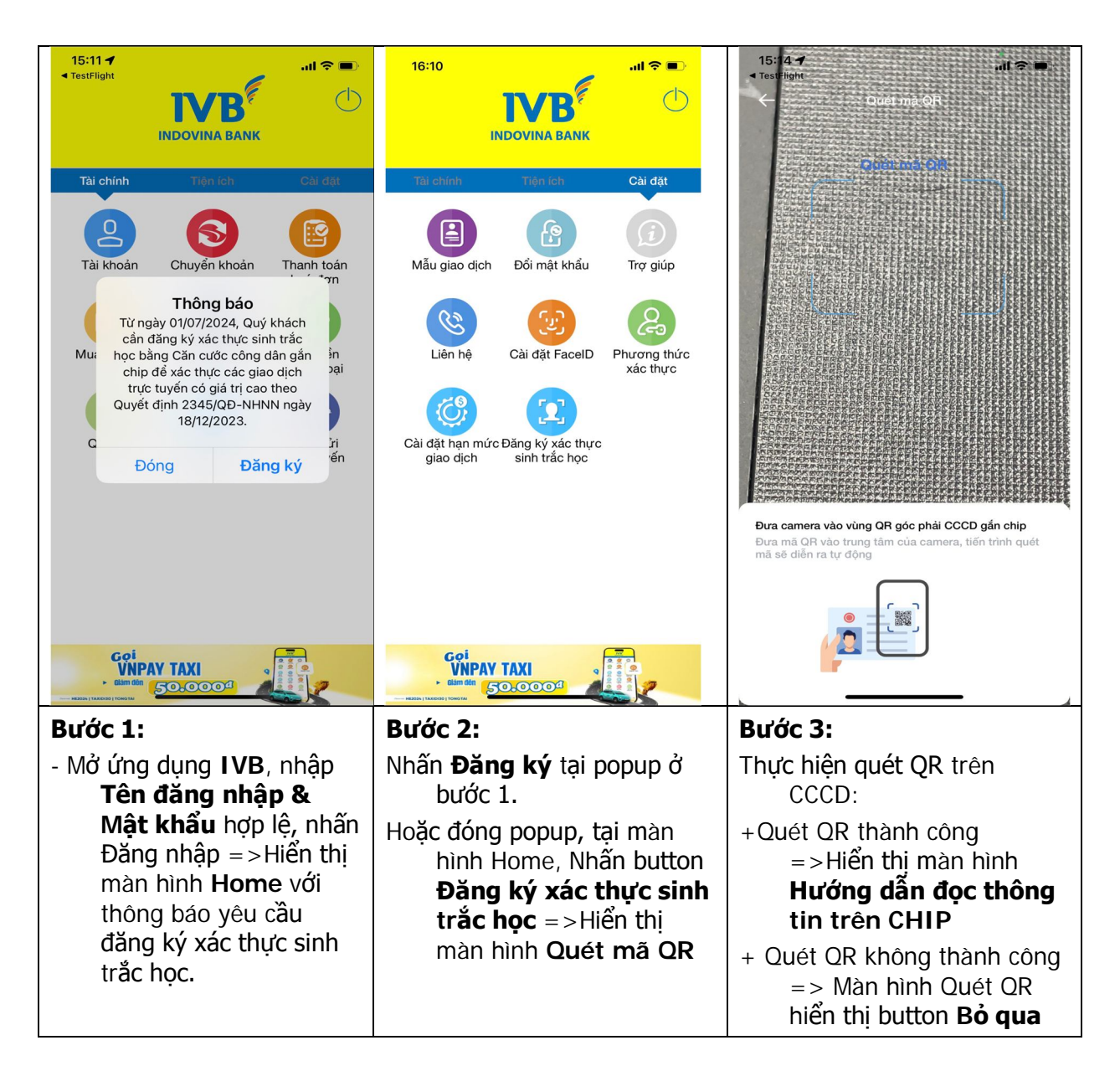

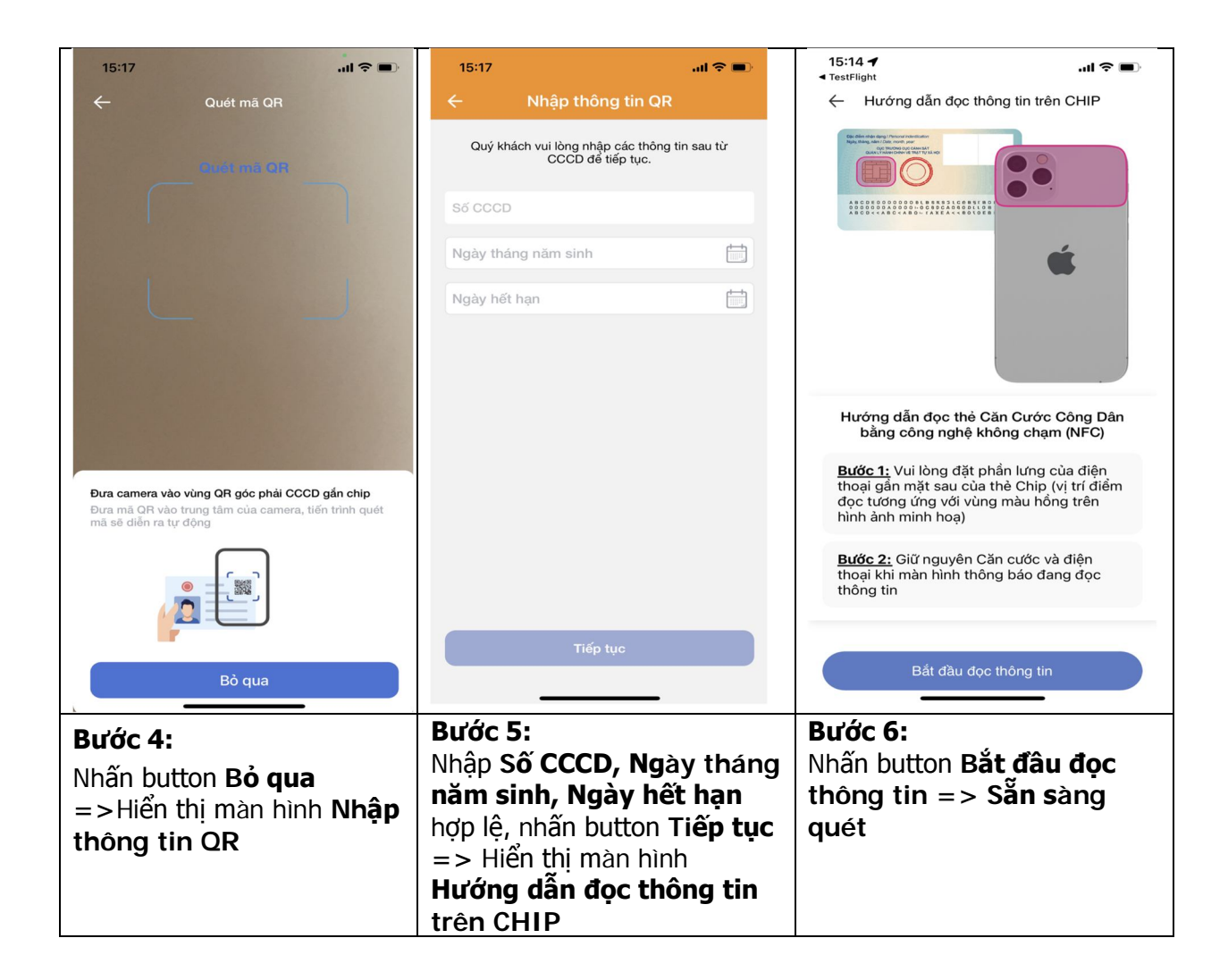

| 17:23 🖻 🛒 м 🔹 📢 속 🖬 42% 🛢                                                                        | 14:44                                                                                                    |
|--------------------------------------------------------------------------------------------------|----------------------------------------------------------------------------------------------------|
| < Hướng dẫn đọc thông tin trên CHIP                                                              | Hướng dẫn xác thực khuôn mặt Động                                                                                                    |
| Hướng dẫn đọc thẻ Căn Cước Công Dân bằng công nghệ không chạm (NFC)                              |                                                                                                    |
| Bước 1: Vui lòng đặt phần lưng của điện thoại                                                    | – Cầm điện thoại ngang tầm mắt ở khoảng<br>20.40 cm                                                                                                    |
| gan mạt sau của the Chip (vị trí điện độc tương<br>ứng với vùng màu hồng trên hình ảnh minh họa) | – Ảnh đủ sáng, không ngược sáng, sấp<br>bóng                                                                                                    |
| Bước 2: Giữ nguyên Cân cước và điện thoại khi<br>màn hình thông báo đang đọc thông tin.          | – Cần rõ mắt, miệng, không rung mờ                                                                                                    |
| Bất đậu đọc thông tin                                                                            | – Không đeo khẩu trang, kính mắt hoặc che<br>mặt                                                                                                    |
| III O <                                                                                          | Tôi đã hiểu                                                                                                    |
| + Đối với AND: Đặt phần                                                                          |                                                                                                    |
| lưng của điện thoại vào gần                                                                      | Đọc kỹ hướng dẫn & Nhấn                                                                                                    |
| mặt sau của thẻ Chip.                                                                            | Tôi đã hiểu => Hiển thị màn                                                                                                    |
| Lưu ý: Tùy theo thiết bị, vị                                                                     | hình Xác thực khuôn mặt                                                                                                    |
| trí quét chip sẽ khác nhau,                                                                      |                                                                                                    |
| xem kỹ hình hưởng dân                                                                            |                                                                                                    |
|                                                                                                  |                                                                                                    |
|                                                                                                  |                                                                                                    |
|                                                                                                  | 1723 Image   Hướng dẫn đọc thông tin trên CHIP Image Image |

| 14:44 × 3                              | 14:44                                                                     | 🗢 🗭                                                                                                    | 14:44              | 🗢 🕪                                |
|----------------------------------------|---------------------------------------------------------------------------|----------------------------------------------------------------------------------------------------|--------------------|------------------------------------|
| < Xác thực khuôn mặt                   | ← Xác nł                                                                  | iận thông tin                                                                                                    | ← Xác nh           | iận thông tin                      |
|                                        |                                                                           |                                                                                                    | Số CCCD            | 000000001000                       |
|                                        |                                                                           | ALC: NOT THE OWNER OF THE OWNER OF THE OWNER OWNER OF THE OWNER OF THE OWNER OF THE OWNER OF THE OWNER OF THE OWNER OF THE OWNER OF THE OWNER OWNER OWNER OWNER OWNER OWNER OWNER OWNER OWNER OWNER OWNER OWNER OWNER OWNER OWNER OWNER OWNER OWNER OWNER OWNER OWNER OWNER OWNER OWNER OWNER OWNER OWNER OWNER OWNER OWNER OWNER OWNER OWNER OWNER OWNER OWNER OWNER OWNER OWNER OWNER OWNER OWNER OWNER OWNER OWNER OWNE OWNER OWNER OWNER OWNER OWNER OWNER OWNER OWNER OWNER OWNER OWNER OWNER OWNER OWNER OWNER OWNER OWNER OWNER OWNER OWNER OWNE | Số CMND            | Ecology ru                         |
|                                        | 1                                                                         |                                                                                                    | Họ và tên          | LÊ THỊ THU DÂN                     |
| Không có khuôn mặt trong khung hình    | -                                                                         | 2 (2) k                                                                                                    | Giới tính          | Nữ                                 |
|                                        |                                                                           |                                                                                                    | Ngày sinh          | 28/05/1996                         |
|                                        |                                                                           | THE R. LANS                                                                                                    | Quốc tịch          | Việt Nam                           |
|                                        | Ánh chun khuận mặt                                                        |                                                                                                    | Dân tộc            | Kinh                               |
|                                        |                                                                           |                                                                                                    | Tôn giáo           | Không                              |
|                                        | Số CCCD                                                                   | 01010000000                                                                                                    | Quê quán           | Duy Thành, Duy Xuyên,<br>Quảng Nam |
|                                        | Số CMND                                                                   | 20101010                                                                                                    |                    | Tổ 9, Thôn Vân Quât,               |
|                                        | Họ và tên                                                                 | LÊ THỊ THU DÂN                                                                                                    | Nơi thường trú     | Duy Thành, Duy Xuyên,<br>Quảng Nam |
|                                        | Giới tính                                                                 | Nữ                                                                                                    | Dže điểm shân dese | Nốt ruồi C: 2cm dưới               |
|                                        | Ngày sinh                                                                 | 28/05/1996                                                                                                    | Đặc diệm nhận dặng | trước mép trái                     |
|                                        | Quoc ticn                                                                 | Việt Nam                                                                                                    | Ngày cấp           | 24/06/2022                         |
|                                        | Dan tộc                                                                   | Kinn                                                                                                    | Ngày hết hạn       | 28/05/2036                         |
|                                        | Ton giao                                                                  | Duy Thành Duy Xuyên                                                                                                    | Họ tên cha         | 10-Thung Time                      |
|                                        | Quê quán                                                                  | Quảng Nam                                                                                                    | Họ ten mẹ          | Hagette 11g Staat                  |
| Điều chỉnh khuân mặt nằm trong khung   | Tổ 9, Thôn Vân Quật,<br>Nơi thường trú Duy Thành, Duy Xuyên,<br>Quảng Nam |                                                                                                    | x                  | ác nhận                            |
| bieu chinin khuor mạt năm trong khung  | Đặc điểm nhận dạng                                                        | Nốt ruổi C: 2cm dưới<br>trước mép trái                                                                                                    |                    |                                    |
|                                        | Ngày cấp                                                                  | 24/06/2022                                                                                                    |                    |                                    |
| <b>Bướ</b> c 9:                        |                                                                           |                                                                                                    | Bước 10:           |                                    |
| + Thực hiện quét mặt, di               |                                                                           |                                                                                                    | Kiểm tra lai th    | iông tin & nhấn                    |
| chuyển khuôn mặt vào                   |                                                                           |                                                                                                    | Xác nhận để l      | noàn tất quá                       |
| trong khuôn hình & làm                 |                                                                           |                                                                                                    | trình đặng ký      | STH                                |
| theo vậu cầu hướng dẫn                 |                                                                           |                                                                                                    | anni dung ky       | 5111                               |
| lưu ý pôi dựng bướng                   |                                                                           |                                                                                                    |                    |                                    |
| dẫn đổ thực biến theo                  |                                                                           |                                                                                                    |                    |                                    |
| a <b>an de</b> inuc ni <b>e</b> n ineo |                                                                           |                                                                                                    |                    |                                    |
| cno nợp lệ                             |                                                                           |                                                                                                    |                    |                                    |
| + Quet mạt thành công =>               |                                                                           |                                                                                                    |                    |                                    |
| Hiên thị màn hình <b>Xác</b>           |                                                                           |                                                                                                    |                    |                                    |
| nhận thông tin                         |                                                                           |                                                                                                    |                    |                                    |

## 2. Luồng Đăng ký STH dành cho KH kích hoạt sau ngày 01/07/2024 (KH mới)

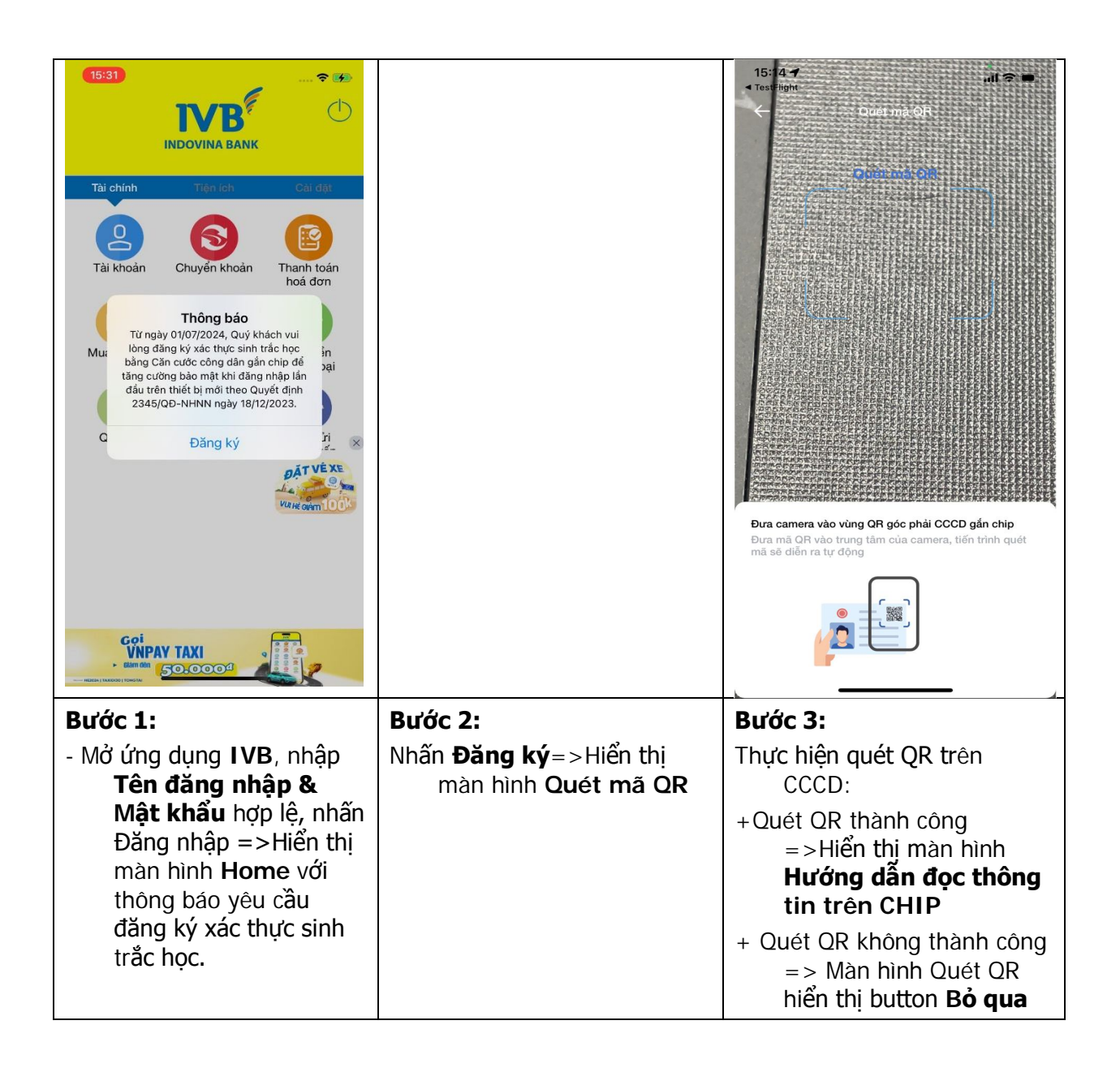

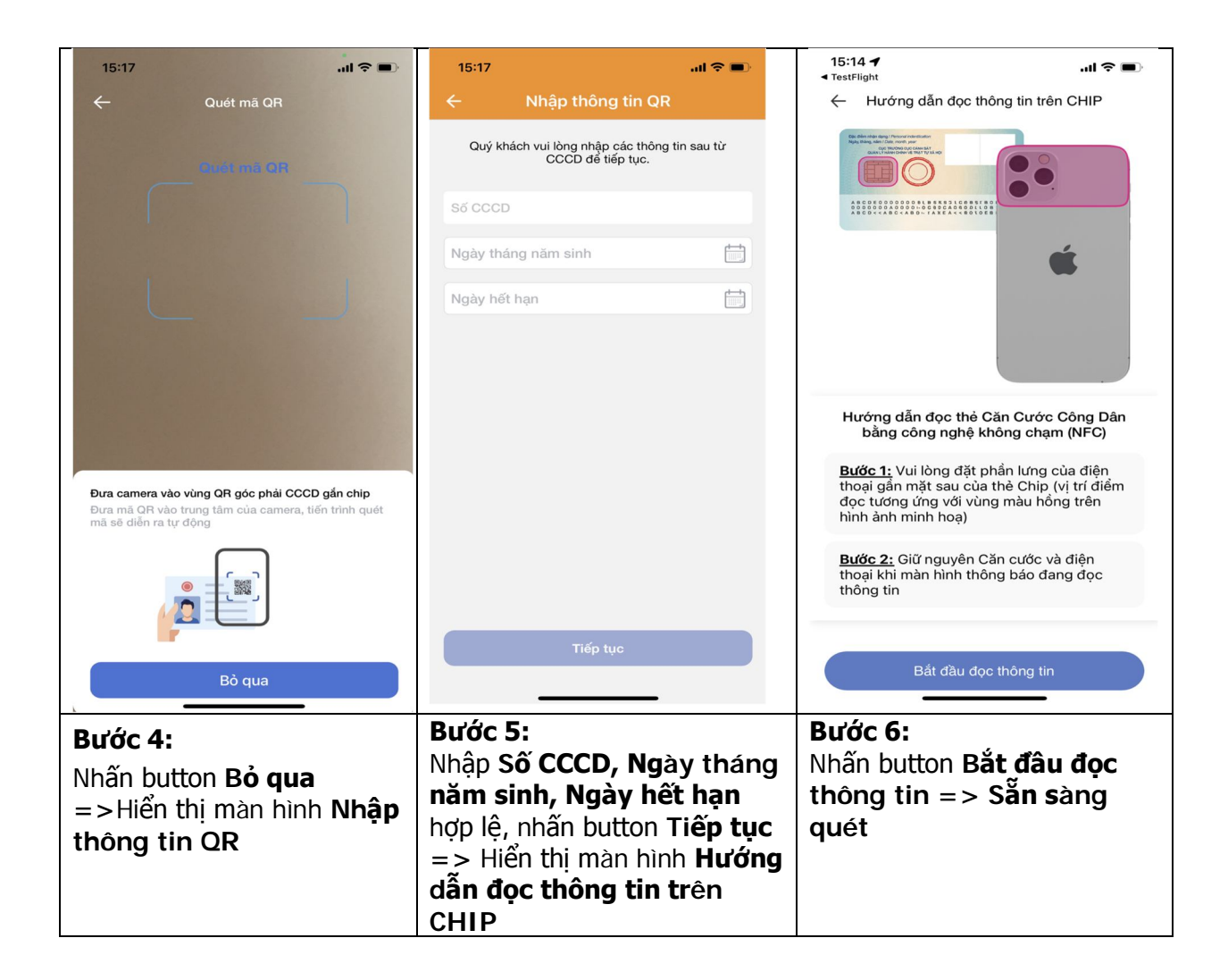

| 14:43 🗢 🖬                                                                                                    | 17:23 🖻 🚾 м 🔹 🕷 🕯 🖬 🖌                                                                         | <b>14:44</b> 🕈 🛤                                           |
|----------------------------------------------------------------------------------------------------|-----------------------------------------------------------------------------------------------|------------------------------------------------------------|
| + Hướng dẫn đọc thông tin trên CHIP                                                                                                    | Key Kang dan đọc thông tin trên CHIP                                                          | Hướng dẫn xác thực khuôn mặt Đóng                          |
|                                                                                                    | Hướng dẫn đọc thẻ Căn Cước Công Dân bằng công nghệ không chạm (NFC)                           |                                                            |
|                                                                                                    | Bước 1: Vui lòng đặt phần lưng của điện thoại cần mặt cau của thẻ Chin (vị trí điểm đạc tượng | – Cẩm <b>điện thoại ngang tầm mất</b> ở khoảng<br>30-40 cm |
| Hướng dẫn đọc thẻ Cặn Cước Công Dận                                                                                                    | ứng với vùng màu hồng trên hình ảnh minh họa)                                                 | – Ảnh đủ sáng, không ngược sáng, sấp                       |
| bằng công nghệ không chạm (NFC)                                                                                                    | Bước 2: Giữ nguyên Căn cước và điện thoại khi                                                 | bong<br>– Cần rõ mắt, miệng, không rung mờ                 |
| <ul> <li>Bước 1: Vui lòng đặt phần lưng của điện<br/>thoại gần mặt sau của thè Chip (vị trí điểm<br/>đọc tương ứng với vùng màu hồng trên<br/>hình ảnh minh hoạ)</li> <li>Bước 2: Giữ nguyên Căn cước và điện<br/>thoại khi màn hình thông báo đang đọc<br/>thông tin</li> </ul> | màn hình thông bảo đang đọc thông tin.                                                        | – Không đeo khẩu trang, kính mắt hoặc che<br>mặt           |
|                                                                                                    | Bắt đầu đọc thông tin                                                                         |                                                            |
| Bắt đầu đọc thông tin                                                                                                    | Ⅲ 0 <                                                                                         | Toi da hieu                                                |
| Bước 7: Quét CHIP                                                                                                    | + Đối với AND: Đặt phần                                                                       | <b>Bướ</b> c 8:                                            |
| + Đối với IOS: Đặt phần                                                                                                    | lưng của điện thoại vào gần                                                                   | Đọc kỹ hướng dân & Nhân                                    |
| lưng của điện thoại vào gan                                                                                                    | mạt sau của thể Chip.                                                                         | <b>Toi đã hiệu</b> => Hiện thị màn                         |
| mại sau của thể Chip (Xem                                                                                                    | Lưu y: Tuy theo thiết bị, vị                                                                  | ninn xac thực khuôn mặt                                    |
| + Ouét CHIP thành công                                                                                                    | vem kỹ hình hướng dẫn                                                                         |                                                            |
| => Hiển thị màn hình                                                                                                    |                                                                                               |                                                            |
| Hướng dẫn xác thực                                                                                                    |                                                                                               |                                                            |
| khuôn mặt                                                                                                    |                                                                                               |                                                            |

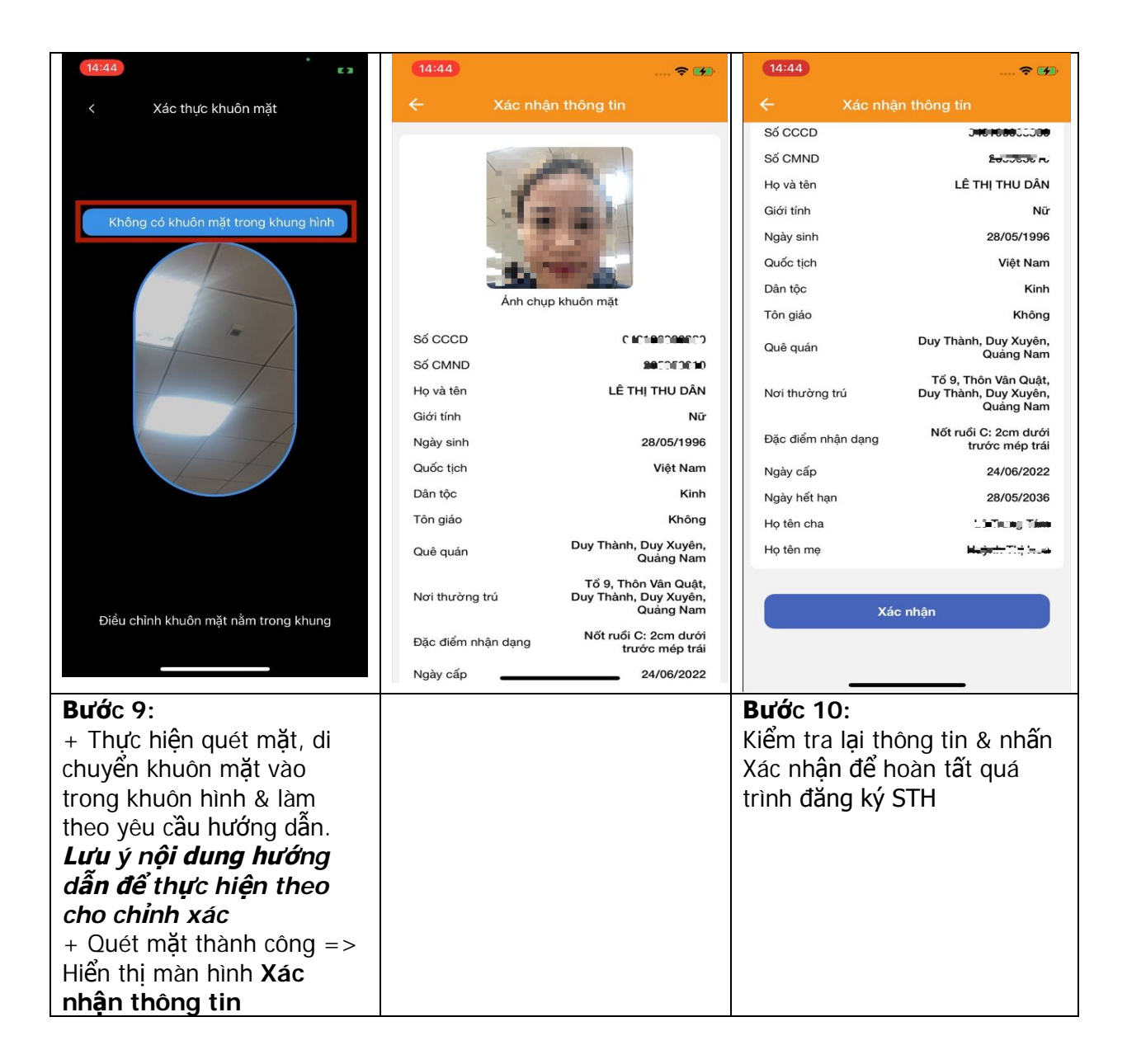

## 3. Luồng xác thực giao dịch bằng Facepay – Ví dụ: chọn giao dịch Chuyển tiền

| 15:42 🗢 ➡<br>← Chuyển khoản                                                                                                    | 15:42        ←     Khởi tạo giao dịch                                                                                                 | 14:44     * I and the set of the set of                            |
|----------------------------------------------------------------------------------------------------|----------------------------------------------------------------------------------------------------|----------------------------------------------------------------------------------------------------|
| Trong hệ thống Ngoài hệ thống Chuyển khoản nhanh NAPAS 247                                                                                      | Tài khoán nguồn 🕞<br>6322202-001                                                                                                    |                                                                                                    |
| Chuyển khoản nhanh NAPAS 247 đến số thẻ 💦 📏                                                                                                    | SD: 23,233,211,659,449 VND                                                                                                    |                                                                                                    |
| Chuyển khoản nhanh NAPAS 247 đến số >                                                                                                    |                                                                                                    | Không có khuôn mặt trong khung hình                                                                                                    |
| Chuyển khoản nhanh NAPAS 247 bằng mã QR >                                                                                                    | Số thẻ Kiếm tra                                                                                                    |                                                                                                    |
|                                                                                                    | Số tiền VND                                                                                                    | in the part of the part of the |
|                                                                                                    | Nhập nội dung                                                                                                    |                                                                                                    |
|                                                                                                    | Người chuyển chịu phí 🔹 🗸                                                                                                    |                                                                                                    |
|                                                                                                    | Tile tue                                                                                                    |                                                                                                    |
|                                                                                                    | περιώς                                                                                                    |                                                                                                    |
|                                                                                                    |                                                                                                    |                                                                                                    |
|                                                                                                    |                                                                                                    |                                                                                                    |
|                                                                                                    | Vere                                                                                                    | Điều chỉnh khuôn mặt năm trong khung                                                                                                    |
|                                                                                                    | Xong                                                                                                    |                                                                                                    |
| Bước 1:<br>Chọn Chuyển khoản nhanh<br>NAPAS 247 > Chọn Chuyển<br>khoản nhanh NAPAS 247 đến<br>số thẻ => Hiển thị màn hình<br>Khởi tạo giao dịch | Bước 2:<br>Nhập thông tin: Số thẻ, Số<br>tiền, Nội dung hợp lệ. Nhấn<br>button Tiếp tục => Hiển thị<br>màn hình Xác thực khuôn<br>mặt | <ul> <li>Bước 3:</li> <li>+ Thực hiện quét mặt, di chuyển khuôn mặt vào trong khuôn hình &amp; làm theo yêu cầu hướng dẫn</li> <li>+ Xác thực thành công =&gt; Hiển thị màn hình Nhập mã</li> </ul>                                                                                                    |

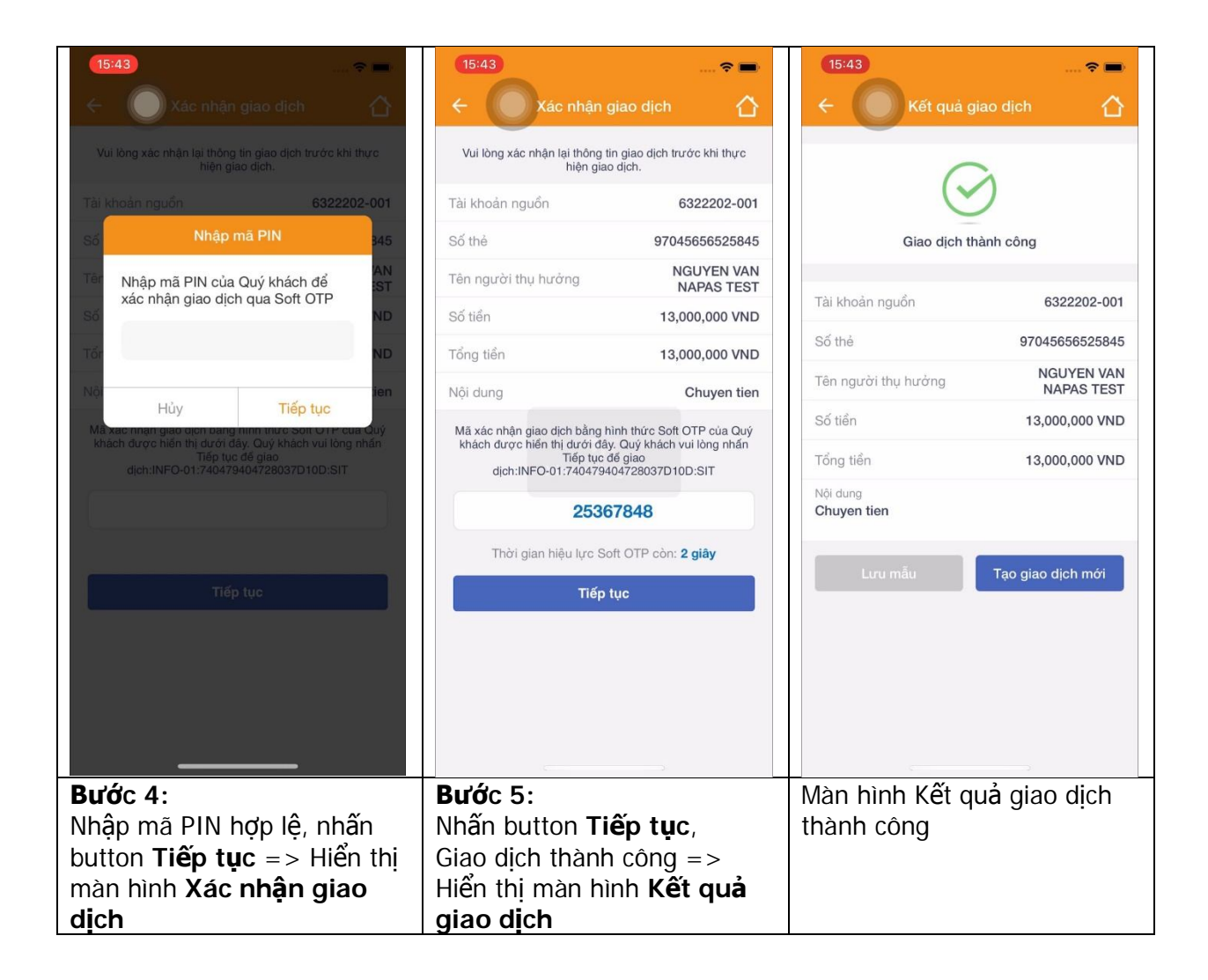